# SMART Board® 6000

### Turn on the display

Press the Standby button on the front control panel.

#### OR

If the Wake to Touch option is enabled, the display turns on when you touch the screen.

- 1. Standby
- 2. Input Select
- 3. Mute
- 4. Decrease
- 5. Increase
- 6. Move Up (menu)\*
- 7. Move Down (menu)\*
- 8. Menu\*

\*SPNL-6000-V3 only

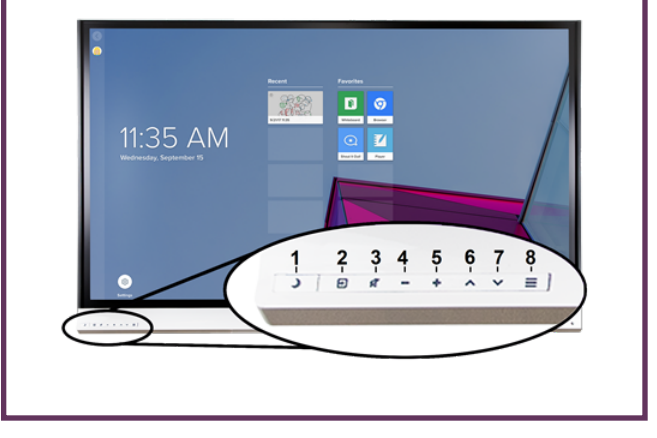

# Show the connected computer's desktop

After connecting a computer, press the Input Select button 🔁 on the front control panel until HDMI1, HDMI2 or DisplayPort is selected.

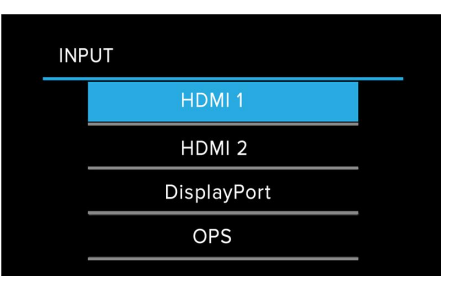

**NOTE:** Be sure to enable touch control of your computer by connecting a USB cable between the USB port in the display's side connection panel and a USB connector on your computer.

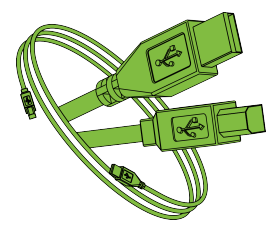

## Use the iQ features

The display includes iQ features that you can use without connecting a computer. To access these features, tap the Home button at the bottom of the screen.

OR

Press the Input Select button 🖻 on the front control panel until **OPS** is selected.

**NOTE:** The option you select to use the board's iQ features varies with the model. Select **iQ** or the option that includes **OPS** (**OPS**, **OPS display port**, or **OPS HDMI**).

| INP | UT |          |     |  |
|-----|----|----------|-----|--|
|     |    | HDMI 1   |     |  |
|     |    | HDMI 2   | 2   |  |
|     |    | DisplayP | ort |  |
|     |    | OPS      |     |  |

You can then use all the iQ features described in the SMART Board display teacher guide (smarttech.com/displayteacherguide).

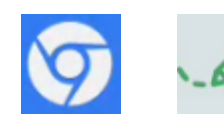

© 2020 SMART Technologies ULC. All rights reserved. SMART Board, smarttech, the SMART logo and all SMART taglines are trademarks or registered trademarks of SMART Technologies ULC in the U.S. and/or other countries. All third-party product and company names may be trademarks of their respective owners. Contents are subject to change without notice. August 24, 2020.

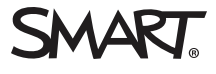